秘书办公自动化知识:Word表格处理小窍门秘书资格考试 PDF转换可能丢失图片或格式,建议阅读原文 https://www.100test.com/kao\_ti2020/645/2021\_2022\_E7\_A7\_98\_ E4 B9 A6 E5 8A 9E E5 c39 645386.htm id="tb42"> 要使 用Word编辑文字, 少不了和表格打交道。很多同学一提到" 表格"两个字就头痛,为什么呀?因为他们总觉得在Word中 处理表格比较麻烦。说实话,我也用了这么久的Word了,最 开始也为"表格"皱过眉头,不过,自从我掌握了一些表格 处理的小窍门以后,就再也没为"表格"而烦恼过。不信? 那你也来试试下面的小窍门吧!一、调整表格1.整体放大和 缩小:将光标移到表格右下角,当光标变成一斜向的双向箭 头时,按住鼠标左键上、下或左、右拖动,这时光标变成了 ""字,同时一虚框也跟着移动,放开鼠标后,整个表格的 大小也就改变了,表格内的所有单元格也会按比例放大或缩 小。 2. 调整个别行或列:将光标移到组成某行或某列的线条 上,光标就会变成双向箭头的移动标志,这时按下鼠标左键 拖动即可改变该行或该列的大小。如果要精确定位,可以按 住"Alt"键再拖动,标尺上会显示精确的宽度。3. 调整多个 行或列:选定要进行调整的行或列,然后点击鼠标右键,选 择"表格属性"命令,在打开所示窗口中分别选择"行"和 " 列 " 标签 , 分别选中 " 指定高度 " 和 " 指定宽度 " 复选项 ,分别设置其大小即可。 4. 增加或减少行、列数:删除行或 列很简单,只要选中要删除单元格,点击右键选择"删除单 元格"即可;要增加行或列,只要将光标移到要插入的位置 后,选择"表格"\"插入",然后在下一级菜单中根据需要 选择"表格"、"列"、"行"、"单元格"等即可。来源

:考试大的美女编辑们二、调整表格中的文字1.更改表格中 文字的对齐方式:选定要设置的单元格,点右键在"单元格 对齐方式"中选择即可;当然也可以在"表格和边框"工具 栏(在菜单栏空白处点击鼠标右键,选中"表格和边框"即 可打开)中点击按钮进行选择。2.更改文字方向:有时候我 们需要以不同的文字方向来区分不同的类型,这时只需 在Word中将光标定位到需要更改文字方向的单元格中,然后 单击"格式"\"文字方向",在打开的对话框中双击所需的 文字方向即要。 三、添加斜线表头 在很多表格制作中都会遇 到斜线表头,这似乎是件麻烦的事,其实,你只要打开"表 格"菜单,就会发现这里躺着一个叫"绘制斜线表头"的命 令,点击即可出现其对话框,选择一款你需要的样式,然后 输入各行、列的标题,确定好字体大小后点击"确定",斜 线表头就做好了。如果要删除斜线表头,选中该表头(当斜 线上出现小方框时即为选中),点击"Del"键就OK啦。 100Test 下载频道开通, 各类考试题目直接下载。详细请访问 www.100test.com